## Bookmark a site in Internet Explorer

- Navigate to the site to be bookmarked.
- Click on the word FAVORITES on the top menu bar.
- Click on ADD TO FAVORITES in the menu.
- A dialog box will appear with the name of the site.
- Click OK

## Bookmark a site in Firefox

- Navigate to the site to be bookmarked.
- Click on the word BOOKMARKS on the top menu bar.
- Click on the words BOOKMARK THIS PAGE in the menu.
- A dialog box will appear with the name of the site.
- Click OK